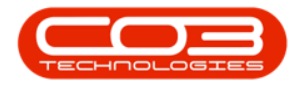

## **SERVICE**

## **CALLS - VIEW TECHNICIAN ACTIVITY**

The **Current Technician Activity** screen shows you what a technician is currently working on.

Ribbon Access: Service > Calls

|     | •            |                          |             |                            | BPO: V    | /ersion 2.1.0.6 | 9 - TEST ALI        | PHA - JU | DITH PC LOCAL   |                   |            |                     | _         |           |
|-----|--------------|--------------------------|-------------|----------------------------|-----------|-----------------|---------------------|----------|-----------------|-------------------|------------|---------------------|-----------|-----------|
| E   | quipment and | Locations                | Contract F  | Finance and HR             | Inven     | ntory Maint     | enance and l        | Projects | Manufacturing   | Procurement       | Sales      | Service             | Reporting | Utilities |
| 5   | 9 9          | S.                       | er          | Ø                          | <b>\$</b> |                 | 220                 |          | <u> </u>        | -                 |            |                     | 2         |           |
| Мар | Scheduling   | Current Tech<br>Activity | Technicians | Availability<br>Exceptions | Calls     | Work Orders     | Service<br>Requests | WIP      | Work Management | My Work<br>Orders | My Tickets | All Open<br>Tickets | My Work   |           |
|     |              | Technical                |             | 4                          |           |                 | Process             |          |                 |                   | Ticketing  | 4                   | Open      | 4         |
|     |              |                          |             |                            |           |                 |                     |          |                 |                   |            |                     |           |           |
|     |              |                          |             |                            |           |                 |                     |          |                 |                   |            |                     |           |           |
|     |              |                          |             |                            |           |                 |                     |          |                 |                   |            |                     |           |           |
|     |              |                          |             |                            |           |                 |                     |          |                 |                   |            |                     |           |           |
|     |              |                          |             |                            |           |                 |                     |          |                 |                   |            |                     |           |           |
|     |              |                          |             |                            |           |                 |                     |          |                 |                   |            |                     |           |           |
|     |              |                          |             |                            |           |                 |                     |          |                 |                   |            |                     |           |           |
|     |              |                          |             |                            |           |                 |                     |          |                 |                   |            |                     |           |           |
|     |              |                          |             |                            |           |                 |                     |          |                 |                   |            |                     |           |           |
|     |              |                          |             |                            |           |                 |                     |          |                 |                   |            |                     |           |           |
|     |              |                          |             |                            |           |                 |                     |          |                 |                   |            |                     |           |           |
|     |              |                          |             |                            |           |                 |                     |          |                 |                   |            |                     |           |           |
|     |              |                          |             |                            |           |                 |                     |          |                 |                   |            |                     |           |           |
|     |              |                          |             |                            |           |                 |                     |          |                 |                   |            |                     |           |           |
|     |              |                          |             |                            |           |                 |                     |          |                 |                   |            |                     |           |           |
|     |              |                          |             |                            |           |                 |                     |          |                 |                   |            |                     |           |           |
|     |              |                          |             |                            |           |                 |                     |          |                 |                   |            |                     |           |           |
|     |              |                          |             |                            |           |                 |                     |          |                 |                   |            |                     |           |           |

The *Current Technician Activity* screen will be displayed.

## **VIEW TECHNICIAN ACTIVITY**

The data grid will list all the technicians on the system and you can view:

- 1. whether they are *Available* or not,
- 2. which Boot Stock Warehouse each one is linked to,

Help v2.5.0.14 - Pg 1 - Printed: 25/06/2024

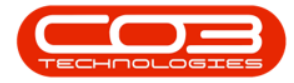

3. which Work Order, Call, Serial Number and/or Asset Register Num-

*ber* each one is currently linked to,

4. each technicians *Work Date* and *Start Time*.

|             | Ŧ                            |                      |                  | Current Tec         | hnician Activity - BPO:   | Version 2  | 2.1.0.69 - Exam | ple Company     |           |            | 10           | - 🗆        | $\times$ |
|-------------|------------------------------|----------------------|------------------|---------------------|---------------------------|------------|-----------------|-----------------|-----------|------------|--------------|------------|----------|
| 0           | Home Equ                     | ipment and Locations | Contract Fin     | ance and HR Ir      | ventory Maintenance a     | and Proje  | cts Manufact    | uring Procureme | ent Sales | Service    | Reporting Ut | lities —   | ₽ ×      |
| Back        | Refresh                      | Close Selected Item  | ve Layout Works  | spaces Last Lo      | ocation Report            | 2          |                 | 3               |           |            | (            | 4          |          |
| Cur         | rent "                       | Process _            | Format           | a                   | View .                    |            |                 | *               | X         |            |              | •          |          |
| Fullt       | Name                         | SMSSequenceNo        | AvailabilityCode | AvailabilityDesc    | BootStockWhse             | Status     | WOCode          | CallReference   | SerialNo  | AssetRegNo | WorkDate     | StartTime  |          |
| P           |                              |                      |                  |                     |                           |            |                 |                 |           |            |              |            |          |
| Bian        | ica Du Toit                  | 5                    | AV               | Available           | George Warehouse          | Α          |                 |                 |           |            |              |            |          |
| Belir       | nda Sharman                  | 12                   | TRA              | Training            |                           | Α          |                 |                 |           |            |              |            |          |
| Chri        | is Haynes                    | 0                    | UN               | Unavailable         | ChrisH Warehouse          | Α          |                 |                 |           |            |              |            |          |
| Susi        | an Cooper                    | 0                    | AV               | Available           |                           | Α          |                 |                 |           |            |              |            |          |
| Karl        | ien Young                    | 0                    | UN               | Unavailable         | ADD Warehouse             | A          |                 |                 |           |            |              |            |          |
| Car         | olina Lourens                | 0                    | AV               | Available           | Cari Warehouse            | Α          |                 |                 |           |            |              |            |          |
| The         | o Peterson                   | 1                    | UN               | Unavailable         | TheoJ Boot Warehouse      | Α          |                 |                 |           |            |              |            |          |
| Judi        | ith Mudzengi                 | 4                    | AV               | Available           | JohnS Boot                | Α          |                 |                 |           |            |              |            |          |
| Mar         | kus Ariliusic                | 0                    | AV               | Available           | PTA Main Warehouse        | Α          |                 |                 |           |            |              |            |          |
| Joel        | James                        | 0                    | AV               | Available           | OTC Whee DBN              | Α          |                 |                 |           |            |              |            |          |
| Jade        | e Rivers                     | 0                    | UN               | Unavailable         |                           | Α          |                 |                 |           |            |              |            |          |
| Abig        | gail Milne                   | 2                    | AV               | Available           | CPT Main                  | A          | WO0001668       |                 |           |            | 15 Apr 2019  | 19:31:16   |          |
| Abig        | jail Milne                   | 2                    | AV               | Available           | CPT Main                  | A          | WO0001668       |                 |           |            | 15 Apr 2019  | 19:31:16   |          |
| 1<br>Open \ | Oper<br>Windows <del>*</del> | Items                | The above lis    | ting shows all iter | ns which currently have o | oen time l | ogging events   |                 |           |            | 11           | 5 Apr 2019 |          |

## **TECHNICIAN ACTIVITY REPORT**

- 1. Select the technician that you wish to view the report of.
- 2. Click on *Report*.

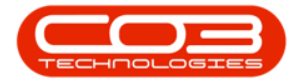

|                  | ¥            |                           |                  | Current Tec           | hnician Activity - BPO:   | Version 2  | .1.0.69 - Exam | ple Company    |           |             |               | - 0        | ×   |
|------------------|--------------|---------------------------|------------------|-----------------------|---------------------------|------------|----------------|----------------|-----------|-------------|---------------|------------|-----|
| 0                | Home Equ     | upment and Locations      | Contract Fin     | ance and HR Ir        | ventory Maintenance       | and Projec | ts Manufact    | uring Procurem | ent Sales | Service I   | Reporting Uti | lities     | 8 ) |
| Back             | Refresh      | Close Sa<br>Selected Item | ve Layout Works  | spaces Last Lo        | cation Report             |            | 2              |                |           |             |               |            |     |
| Curre<br>CullNI- | ent "        | Process 4                 | Format           | 4<br>AugilabilityDoor | View                      | Status     | WOCodo         | CallDeference  | CorialNo  | AssotRephie | WorkData      | ChartTime  |     |
| e l              | ame          | SHSSequenceivo            | AvailabilityCode | AvdildbiirtyDesc      | bootstockwinse            | Status     | WOCOUE         | Caliference    | Serialiyo | Asserveyivo | WUNDALE       | Stdi trime |     |
| Disease          | - Du Teit    | F                         | A1/              | Available             | Canada Wasakawaa          |            |                |                |           |             |               |            |     |
| Bianci           | a Du Toit    | 5                         | AV               | Available             | George warehouse          | A .        |                |                |           |             |               |            |     |
| Beind            | a snarman    | 12                        | IRA              | Training              |                           | A .        |                |                |           |             |               |            |     |
| Chris            | Haynes       | 0                         | UN               | Unavailable           | ChrisH warehouse          | A .        |                |                |           |             |               |            |     |
| Susar            | n Cooper     | 0                         | AV               | Available             |                           | A          |                |                |           |             |               |            |     |
| Karlie           | n Young      | 0                         | UN               | unavailable           | ADD Warehouse             | A          |                |                |           |             |               |            |     |
| Caroli           | ina Lourens  | 0                         | AV               | Available             | Carl Warehouse            | A          |                |                |           |             |               |            |     |
| Theo             | Peterson     | 1                         | UN               | Unavailable           | TheoJ Boot Warehouse      | A          |                |                |           |             |               |            |     |
| Judith           | n Mudzengi   | 4                         | AV               | Available             | JohnS Boot                | A          |                |                |           |             |               |            |     |
| Marku            | us Ariliusic | 0                         | AV               | Available             | PTA Main Warehouse        | A          |                |                |           |             |               |            |     |
| Joel J           | lames        | 0                         | AV               | Available             | OTC Whee DBN              | A          |                |                |           |             |               |            |     |
| Jade             | Rivers       | 0                         | UN               | Unavailable           |                           | A          |                |                |           |             |               |            |     |
| Abiga            | ail Milne    | 2                         | AV               | Available             | CPT Main                  | Α          | WO0001668      |                |           |             | 15 Apr 2019   | 19:31:16   |     |
|                  |              | D                         |                  |                       |                           |            |                |                |           |             |               |            |     |
| 1                | Ope          | n Items                   | The above lis    | ting shows all iter   | ns which currently have o | oen time l | ogging events  |                |           |             |               |            |     |

The *Report Preview* screen will be displayed. The report will contain details regarding:

- 1. the Work Order Code and Description,
- 2. the *Location* of the work and
- 3. the *No. of employees* involved in carrying out the work order.
- 4. From this screen you can *view*, *print*, *export* or *email* the Open Work Time Report.
- 5. *Close* the report screen when you are done.

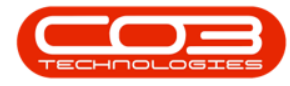

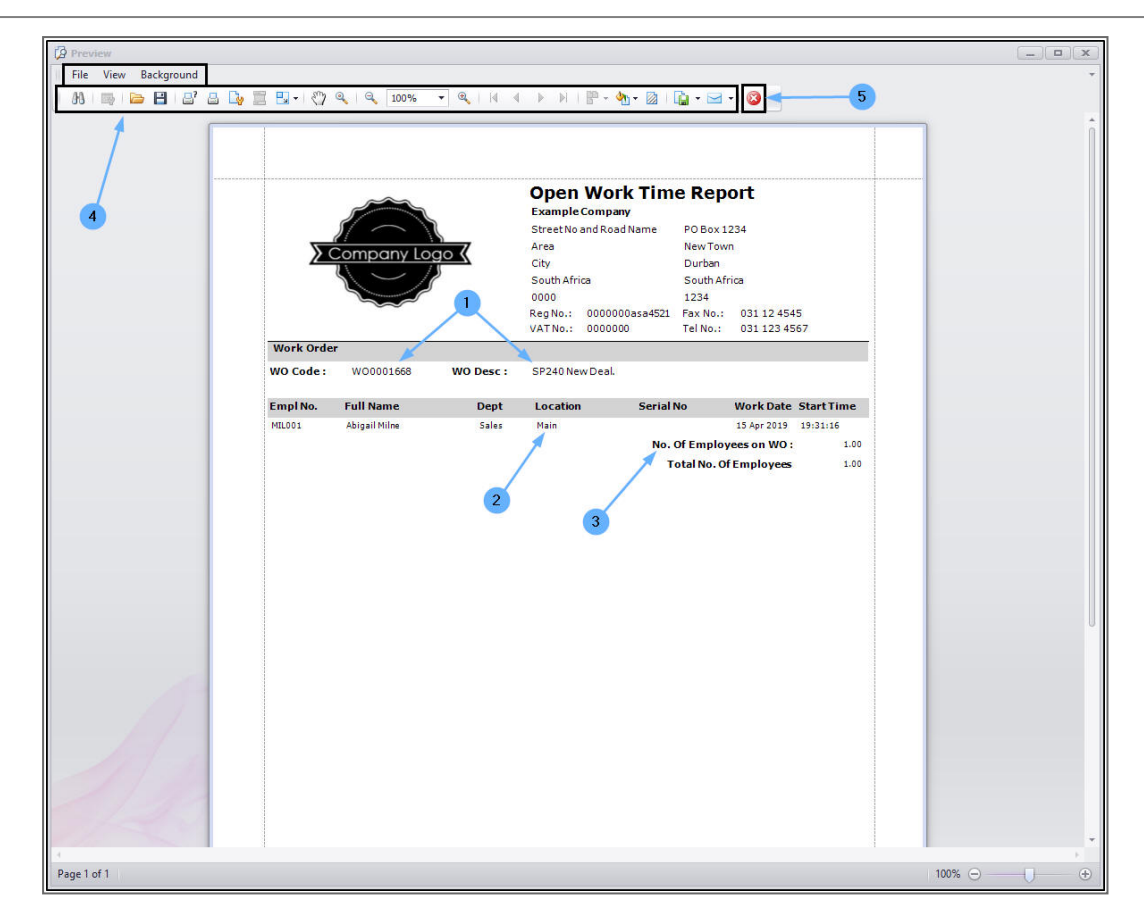

MNU.122.030